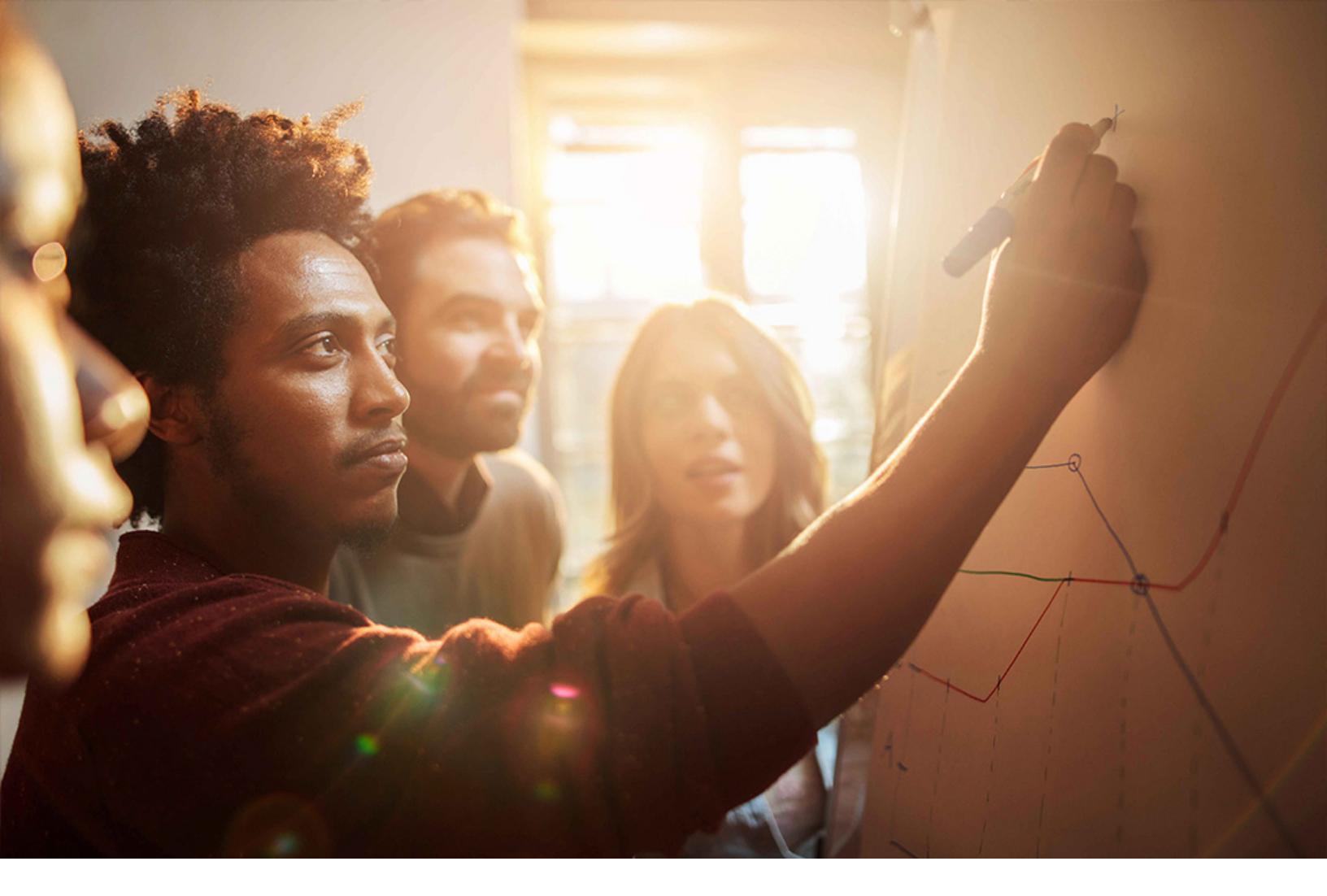

Set-Up Instructions | PUBLIC SAP S/4HANA 2020-09-17

Setting Up Just-In-Time Supply to Customer (2EM)

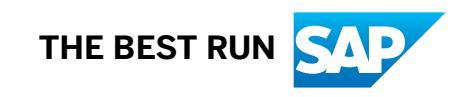

# Content

| 1        | Purpose                                                            |
|----------|--------------------------------------------------------------------|
| 2        | On-Premise to Cloud Integration                                    |
| 2.1      | Prerequisites                                                      |
| 2.2      | Configuration in SAP S/4HANA Cloud                                 |
|          | Application-related Settings                                       |
|          | Communication-Related Settings                                     |
|          | Getting the Endpoint URL                                           |
| 2.3      | Configuration in SAP Cloud Platform Integration                    |
|          | SAP Cloud Platform Integration User for Basic Authentication.      |
|          | Deploy Technical Communication User Data with Credential Artifact. |
|          | Deployment and Configuration of Integration Packages               |
| 2.4      | Configuration on Customers' On-Premise System (OEM)                |
|          | ALE Configuration – OEM System                                     |
| 3        | Troubleshooting and Log                                            |
| <b>4</b> | Appendix                                                           |
| 4.1      | пскет Сотпропент                                                   |

# 1 Purpose

IFRS 15 Revenue from Contracts with Customer was issued by the IASB on 28 MAY 2014 and applies to an entity's first annual IFRS financial statements for a period beginning on after 1 January 2018.

Revenue Accounting and Reporting enables the customer to manage revenue recognition in a process that involves the following high-level steps:

- Identify contracts
   In this step, you create revenue contracts corre
  - In this step, you create revenue contracts corresponding to operational documents that are created on a backend operational system.
- Identify performance obligations In this step, you identify the performance obligations included in each contract. You create performance obligations for items in the operational document and manage their relationships with one another.
- Allocate the transaction price In this step, you determine the total price by aggregating the pricing conditions passed from the back-end operational system, and then allocate the total price among the performance obligations.
- Manage fulfillment of performance obligations In this step, you recognize revenue for performance obligations as they are fulfilled.
- Make revenue postings In this step, you make postings to the general ledger regularly to reflect revenue-related transactions.

This document provides a detailed procedure for testing this scope item after solution activation, reflecting the predefined scope of the solution. Each process step, report, or item is covered in its own section, providing the system interactions (test steps) in a table view. Steps that are not in scope of the process but are needed for testing are marked accordingly. Project-specific steps must be added.

# 2 On-Premise to Cloud Integration

### 2.1 Prerequisites

It is mandatory that the Integration of SAP S/4HANA Just-In-Time Supply To Customer (2EM) and Integration of SAP S/4HANA Sales with Procurement (2EL) scope items are active. You can check this in the Manage Your Solution app under View Solution Scope.

If the scope item is not active, request the activation through BCP – Ticket Component: XX-S4C-OPR-SRV.

During the activities described in this guide, you are required to enter or provide system-specific information. To ensure a smooth and efficient integration to SAP S/4HANA, ensure that you have the information listed in the following table before starting the integration process:

| System                                | Required information                                               |
|---------------------------------------|--------------------------------------------------------------------|
| SAP Cloud Platform Integration System | System details such as URL, username and password                  |
| OEM – Customer System                 | System details such as hostname, URLs, URIs, username and password |
| Buyer - Supplier System               | System details such as hostname, URLs, URIs, username and password |

#### i Note

These are just examples since details depend on the actual receiver system. Liaise with your sender / receiver to get the required system information.

To configure the EDI integration, users require the following business roles in S/4HANA Enterprise Cloud:

- Configuration Expert Business Network Integration (SAP\_BR\_CONF\_EXPERT\_BUS\_NET\_INT)
- Configuration Expert Business Process Configuration (SAP\_BR\_BPC\_EXPERT)

For more information about how to manage business users and business roles, see *Identity and Access Management* in the SAP Help Portal.

## 2.2 Configuration in SAP S/4HANA Cloud

### 2.2.1 Application-related Settings

### 2.2.1.1 Assign Sold-To Party for EDI Processing

In this SAP Fiori master data app, you can define supplier, plant, unloading point and sold-to party.

#### Procedure

- 1. Log on to the SAP Fiori launchpad in the SAP S/4HANA Cloud system.
- 2. The logged in user should have the business role SAP\_BR\_INTERNAL\_SALES\_REP.
- 3. Choose Sales Scheduling Agreement Master Data Assign Sold-to Parties .
- 4. On the list page of the SAP Fiori app, you can see all the processing options that are saved in the database as well as the draft processing options.
- 5. On choosing *Create* icon, you can create a new sold-to party assignment with supplier, plant, unloading point and valid sold-to party.
- 6. Enter the following details:

| Fields                      | Example Values                                         |
|-----------------------------|--------------------------------------------------------|
| Supplier                    | 0000003326 (Number that customers assign to suppliers) |
| Partner Description (Plant) | P001                                                   |
| Unloading Point             | UL01                                                   |
| Sold-To Party               | 10154801 (DE); 17154801 (US)                           |

7. Choose Save (Ensure that the supplier, plant and unloading point combination is unique).

## 2.2.1.2 Convert External to Internal Partner Number

You can convert the external number belonging to an EDI partner into an internal number.

- 1. Log on to the SAP Fiori launchpad in the SAP S/4HANA Cloud system with role SAP BR BPC EXPERT.
- 2. Choose Minimum Implementation Cockpit Manage Your Solution Configure Your Solution .
- 3. On the Configure Your Solution: Realize Phase screen, make the following entries:
  - Application Area: **Sales**
  - Sub-Application Area: Integration
- 4. In the *Configuration Item* area, choose the entry that has these values and also the *Name* as **Integration** with Buyers.

- 5. In the Configure Your Solution: Integration with Buyers screen area, choose the Configuration Steps tab.
- 6. Search for Convert External to Internal Partner Number and choose Configure.
- 7. Choose *New Entries*. You can create your own entries as shown in the following example:

| Fields                  | Example Values               |
|-------------------------|------------------------------|
| Customer Number         | 10154801 (DE); 17154801 (US) |
| Partner Function        | SH (Ship-To Party)           |
| External Partner Number | P001                         |
| Internal Partner Number | 10154801 (DE); 17154801 (US) |

8. Choose Save.

### 2.2.1.3 Assign Customer/Supplier to Sales Organization Data

You can assign a customer or a supplier to sales organization data for the Electronic Data Interchange (EDI) process.

- 1. Log on to the SAP Fiori launchpad in the SAP S/4HANA Cloud system.
- 2. Choose Minimum Implementation Cockpit Manage Your Solution Configure Your Solution .
- 3. On the Configure Your Solution: Realize Phase screen, make the following entries:
  - Application Area: **Sales**
  - Sub-Application Area: Integration
- 4. In the *Configuration Item* area, choose the entry that has these values and also the *Name* as **Integration** with Buyers.
- 5. In the Configure Your Solution: Integration with Buyers screen area, choose the Configuration Steps tab.
- 6. Search for Assign Customer/Supplier to Sales Organization Data and choose Configure.
- 7. Choose New Entries. You can create your own entries as shown in the following example:

| Fields               | Example Values                                        |
|----------------------|-------------------------------------------------------|
| Customer Number      | 10154801 (DE); 17154801 (US)                          |
| Supplier Number      | 000003326 (Number that customers assign to suppliers) |
| Sales Organization   | 1010 (DE); 1710 (US)                                  |
| Distribution Channel | 10                                                    |
| Division             | 00                                                    |
| Sales Document Type  | LZJ                                                   |

8. Choose Save.

### 2.2.1.4 BRF+ Settings

### 2.2.1.4.1 BRF+ Settings Generic for Delivery Document and Picking List

#### Procedure

- Proceed to Dutput Control Output Parameter Determination .
   Web browser launches, and the Output Parameter Determination screen is displayed.
- 2. In the Select Business Rules section, enter the required details:
  - Show Rules for: Outbound Delivery
  - Determination Step: Form Template

Details are displayed in the Maintain Business Rules section.

- 3. Carry out the following:
  - 1. Expand the Maintain Business Rules section and choose Edit.
  - 2. Choose Table Settings. Choose Insert Column.
  - 3. Select From Context Data Objects...
  - 4. Select JIT-Relevant.
  - 5. Choose OK.
  - 6. In Condition Columns, select **ISJITRELEVANT**.
  - 7. Choose OK.

Now the JIT-Relevant field appears in the Table Contents.

- 4. Choose Activate (Ctrl-A).
  - Contents are activated.

### 2.2.1.4.2 BRF+ Settings Specific for Delivery Document

#### Use

In this Customizing activity, you define how the system determines output parameters for the Delivery Document.

#### Prerequisites

You must have the user and password along with authorization to access the SAP S/4HANA Cloud system.

- Proceed to Dutput Control Output Parameter Determination .
   Web browser launches, and the Output Parameter Determination screen is displayed.
- 2. In the Select Business Rules section, enter the required details:
  - Show Rules for: Outbound Delivery
  - Determination Step: Output Type

Details are displayed in the *Maintain Business Rules* section.

- 3. Expand the *Maintain Business Rules* section and choose *Edit*. In *Table Contents*, choose *Insert New Row* and enter the following:
  - o <Next higher number automatically generated>
  - Delivery Type: <blank>
  - Output Type: Select **Direct Value Input**, then search for and select **DELIVERY\_NOTE (Delivery Note)** in the dialog box that opens.
  - Dispatch Time: 1 (Immediately)

Now the JIT-Relevant field appears in the Table Contents.

- 4. Choose Activate (Ctrl-A).
- Rules are activated.
- 5. Determination Step: **Receiver**

Details are displayed in the Maintain Business Rules section.

- 6. Expand the *Maintain Business Rules* section and choose *Edit*. In *Table Contents*, choose *Insert New Row* and enter the following:
  - O <Next higher number automatically generated>
  - Output Type: Select **Direct Value Input**, then search for and select **DELIVERY\_NOTE (Delivery Note)** in the dialog box that opens.
  - Role: **w**E
  - Exclusive Indicator: (false)
- 7. Choose Activate (Ctrl-A).

Rules are activated.

8. Determination Step: Channel

Details are displayed in the Maintain Business Rules section.

- 9. Expand the *Maintain Business Rules* section and choose *Edit*. In *Table Contents*, choose *Insert New Row* and enter the following:
  - $^{\odot}$  <Next higher number automatically generated>
  - Output Type: Select **Direct Value Input**, then search for and select **DELIVERY\_NOTE** (**Delivery Note**) in the dialog box that opens.
  - Role: we
  - o Recipient: <blank>
  - Channel: **PRINT (Printout)**
  - Exclusive Indicator: <blank>
- 10. Choose Activate (Ctrl-A).

Rules are activated.

11. Determination Step: **Printer Settings** 

Details are displayed in the Maintain Business Rules section.

- 12. Expand the *Maintain Business Rules* section and choose *Edit*. In *Table Contents*, choose *Insert New Row* and enter the following:
  - o <Next higher number automatically generated>
  - Output Type: Select **Direct Value Input**, then search for and select **DELIVERY\_NOTE (Delivery Note)** in the dialog box that opens.
  - OROLE: <blank>
  - o Recipient: <blank>
  - Shipping Point: <blank>

- Print Queue: **DEFAULT**
- Number of Copies: 1
- 13. Choose Activate (Ctrl-A).

Rules are activated.

14. Determination Step: Form Template

Details are displayed in the Maintain Business Rules section.

- 15. Expand the *Maintain Business Rules* section and choose *Edit*. In *Table Contents*, choose *Insert New Row* and enter the following:
  - o <Next higher number automatically generated>
  - Output Type: Select **Direct Value Input**, then search for and select **DELIVERY\_NOTE (Delivery Note)** in the dialog box that opens.
  - o Role: <blank>
  - o Recipient: <blank>
  - Channel: **PRINT** (**Printout**)
  - Sender Country: <blank>
  - Recipient Country: <blank>
  - Recipient Language: <blank>
  - Authorization: <blank>
  - JIT-Relevant: X (true)
  - Form Template: FDP\_NJIT\_DELIVERY\_NOTE\_V1
  - Form Language: <blank>

#### i Note

This rule must be at the top or below the DELIVERY\_PICK\_LIST rule.

16. Choose Activate (Ctrl-A).

Rules are activated.

17. Determination Step: Output Relevance

Details are displayed in the *Maintain Business Rules* section.

- 18. Expand the *Maintain Business Rules* section and choose *Edit*. In *Table Contents*, choose *Insert New Row* and enter the following:
  - o <Next higher number automatically generated>
  - Output Type: Select **Direct Value Input**, then search for and select **DELIVERY\_NOTE (Delivery Note)** in the dialog box that opens.
  - OvrlGdsMvtStat: C (Completely processed)
  - Delivery Cat.: **J** (**Delivery**)
  - Ovr.Pick.Status: <blank>
  - OverallWMStatus: <blank>
  - StatDecntrlWhse: <blank>
  - Relevance Indicator: **X**(**true**)
- 19. Choose Activate (Ctrl-A).

Rules are activated.

## 2.2.1.4.3 BRF+ Settings Specific for Picking Document

#### Use

In this Customizing activity, you define how the system determines output parameters for the Picking Document.

#### Prerequisites

You must have the user and password along with authorization to access the SAP S/4HANA Cloud system.

#### Procedure

- Proceed to Dutput Control Output Parameter Determination .
   Web browser launches, and the Output Parameter Determination screen is displayed.
- 2. In the Select Business Rules section, enter the required details:
  - Show Rules for: Outbound Delivery
  - Determination Step: Output Type

Details are displayed in the Maintain Business Rules section.

- 3. Expand the *Maintain Business Rules* section and choose *Edit*. In *Table Contents*, choose *Insert New Row* and enter the following:
  - o <Next higher number automatically generated>
  - Delivery Type: <blank>
  - Output Type: Select Direct Value Input, then search for and select

**DELIVERY\_PICK\_LIST (Delivery picking list)** in the dialog box that opens.

Dispatch Time: 1 (Immediately)

Now the JIT-Relevant field appears in the Table Contents.

- 4. Choose Activate (Ctrl-A).
- Rules are activated.
- 5. Determination Step: Receiver

Details are displayed in the Maintain Business Rules section.

- 6. Expand the *Maintain Business Rules* section and choose *Edit*. In *Table Contents*, choose *Insert New Row* and enter the following:
  - O <Next higher number automatically generated>
  - Output Type: Select Direct Value Input, then search for and select DELIVERY\_PICK\_LIST (Delivery picking list) in the dialog box that opens.
  - Role: we
  - Exclusive Indicator: (false)
- 7. Choose Activate (Ctrl-A). Rules are activated.
- 8. Determination Step: Channel

Details are displayed in the *Maintain Business Rules* section.

- 9. Expand the *Maintain Business Rules* section and choose *Edit*. In *Table Contents*, choose *Insert New Row* and enter the following:
  - o <Next higher number automatically generated>
  - Output Type: Select Direct Value Input, then search for and select
     DELIVERY PICK LIST (Delivery picking list) in the dialog box that opens.
  - Role: we

- o Recipient: <blank>
- Channel: **PRINT (Printout)**
- Exclusive Indicator: <blank>
- 10. Choose Activate (Ctrl-A).

Rules are activated.

11. Determination Step: **Printer Settings** 

Details are displayed in the Maintain Business Rules section.

- 12. Expand the *Maintain Business Rules* section and choose *Edit*. In *Table Contents*, choose *Insert New Row* and enter the following:
  - O <Next higher number automatically generated>
  - Output Type: Select Direct Value Input, then search for and select
     DELIVERY PICK LIST (Delivery picking list) in the dialog box that opens.
  - o Role: <blank>
  - o Recipient: <blank>
  - Shipping Point: <blank>
  - Print Queue: **DEFAULT**
  - Number of Copies: 1
- 13. Choose Activate (Ctrl-A).
  - Rules are activated.
- 14. Determination Step: Form Template

Details are displayed in the *Maintain Business Rules* section.

15. Expand the *Maintain Business Rules* section and choose *Edit*. In *Table Contents*, choose *Insert New Row* and enter the following:

#### i Note

This rule must be at the top or below the DELIVERY\_NOTE rule.

- o <Next higher number automatically generated>
- Output Type: Select Direct Value Input, then search for and select
   DELIVERY PICK LIST (Delivery picking list) in the dialog box that opens.
- o Role: <blank>
- o Recipient: <blank>
- Channel: **PRINT** (**Printout**)
- Sender Country: <blank>
- Recipient Country: <blank>
- Recipient Language: <blank>
- Authorization: <blank>
- JIT-Relevant: **x** (true)
- Form Template: **FDP\_NJIT\_PICKING\_LIST\_V1**
- Form Language: <blank>

#### i Note

This rule must be at the top or below the DELIVERY\_PICK\_LIST rule.

16. Choose Activate (Ctrl-A).

Rules are activated.

17. Determination Step: Output Relevance

Details are displayed in the Maintain Business Rules section.

- 18. Expand the *Maintain Business Rules* section and choose *Edit*. In *Table Contents*, choose *Insert New Row* and enter the following:
  - o <Next higher number automatically generated>
  - Output Type: Select Direct Value Input, then search for and select
     DELIVERY\_PICK\_LIST (Delivery picking list) in the dialog box that opens.
  - Ovr/GdsMvtStat: C (Completely processed)
  - Delivery Cat.: **J** (**Delivery**)
  - Ovr.Pick.Status: A (Not yet processed) and C (Completely processed)
  - OverallWMStatus: <blank>
  - StatDecntrlWhse: <blank>
  - Relevance Indicator: X (true)

19. Choose Activate (Ctrl-A).

Rules are activated.

### 2.2.1.4.4 BRF+ Settings Specific for Advanced Shipping Notice

#### Use

In this Customizing activity, you define how the system determines output parameters for Advance Shipping Notice (ASN).

#### Prerequisites

You must have the user and password along with authorization to access the SAP SAP S/4HANA Cloud system.

#### Procedure

- Proceed to Dutput Control Output Parameter Determination .
   Web browser launches, and the Output Parameter Determination screen is displayed.
- 2. In the Select Business Rules section, enter the required details:
  - Show Rules for: Outbound Delivery
  - Determination Step: Output Type
  - Details are displayed in the Maintain Business Rules section.
- 3. Expand the *Maintain Business Rules* section and choose *Edit*. In *Table Contents*, choose *Insert New Row* and enter the following:
  - o <Next higher number automatically generated>
  - Delivery Type: <blank>
  - Output Type: Select **Direct Value Input**, then search for and select **DELIVERY\_NOTE (Delivery Note)** in the dialog box that opens.
  - Dispatch Time: 1 (Immediately)

Now the JIT-Relevant field appears in the Table Contents.

4. Choose Activate (Ctrl-A).

Rules are activated.

- 5. Determination Step: Receiver Details are displayed in the Maintain Business Rules section.
- 6. Expand the *Maintain Business Rules* section and choose *Edit*. In *Table Contents*, choose *Insert New Row* and enter the following:
  - o <Next higher number automatically generated>
  - Output Type: <blank>
  - Role: we
  - Exclusive Indicator: (false)
- 7. Choose Activate (Ctrl-A).

Rules are activated.

8. Determination Step: Channel

Details are displayed in the Maintain Business Rules section.

- 9. Expand the *Maintain Business Rules* section and choose *Edit*. In *Table Contents*, choose *Insert New Row* and enter the following:
  - o <Next higher number automatically generated>
  - Output Type: Select **Direct Value Input**, then search for and select **DELIVERY\_NOTE (Delivery Note)** in the dialog box that opens.
  - Role: we
  - o Receiver ID: <blank>
  - Channel: -EDI (EDI)
- 10. Choose Activate (Ctrl-A).

Rules are activated.

11. Determination Step: Output Relevance

Details are displayed in the Maintain Business Rules section.

- 12. Expand the *Maintain Business Rules* section and choose *Edit*. In *Table Contents*, choose *Insert New Row* and enter the following:
  - $^{\circ}$  <Next higher number automatically generated>
  - Output Type: Select **Direct Value Input**, then search for and select **DELIVERY\_NOTE (Delivery Note)** in the dialog box that opens.
  - Document Cat.: **J** (**Delivery**)
  - TotalGdsMvtStat::c (Completely processed)
  - Relevance Indicator: **x** (**True**)
- 13. Choose *Activate* (Ctrl-A). Rules are activated.

# 2.2.1.5 Assign Recipients

- 1. Log on to the SAP Fiori Launchpad in the SAP S/4HANA Cloud system.
- 2. Select Message Monitoring Assign Recipients .

- 3. Enter *Namespace* as **/NJIT** and *Recipient* for Alert as **JIT\_CALLS\_RECIPIENT**.
- 4. Choose *Execute*.
- 5. On the Recipients (Cloud Edition) screen, choose Append Row.
- 6. Make the following settings:

|                                                                                                    | Alias                              | Message Type                              | Include on Overview  | Tech. User |
|----------------------------------------------------------------------------------------------------|------------------------------------|-------------------------------------------|----------------------|------------|
|                                                                                                    | <b>ADMINISTRATOR</b> (for example) | Application Error or Techni-<br>cal Error | Set flag             | Set flag   |
| <ol> <li>7. Save your changes.</li> <li>8. Repeat steps 3 to 7 for both Namespace and Recipient for Alert.</li> </ol> |                                    |                                           |                      |            |
|                                                                                                    | Namespace                          |                                           | Recipient for Alert  |            |
|                                                                                                    | /NJIT                              |                                           | EDI_SD_CONF_RECIPIEN | r          |

EDI DELOUT RECIPIENT

# 2.2.2 Communication-Related Settings

A communication arrangement is required for the event propagation between SAP S/4HANA Cloud and the SAP Cloud Platform Integration environment. This must be activated in SAP S/4HANA for communication with web services.

i Note

/LEEDI

For these settings, the business user must have a business role containing the business catalog SAP\_CORE\_BC\_COM (Communication Management), for example, SAP\_BR\_CONF\_EXPERT\_BUS\_NET\_INT.

## 2.2.2.1 Download Client Certificate in SAP Cloud Platform Integration

Note that this step is relevant only for certificate-based authentication.

- 1. Log on as Cloud Platform Integration Administrator to your SAP Cloud Platform Integration tenant web UI (for example, https://<your SAP Cloud Platform Integration tenant URL>/itspaces).
- 2. Download the SAP Cloud Platform Integration certificates from here *r*.
- 3. Enter or select the file path to store the certificates on your local system.

### 2.2.2.2 Create Communication User

- 1. Log on to the SAP Fiori launchpad in the SAP S/4HANA Cloud Supplier system.
- 2. Choose Communication Management, then choose Maintain Communication Users.
- 3. Choose New.
- 4. Enter a username and description.
- 5. Assign a password for the user to use basic authentication. Alternatively, assign the SAP Cloud Platform Integration public client certificate to the user for certificate-based authentication.
- 6. For basic authentication, enter a password in the *Password* field.
- 7. For certificate-based authentication, select *Upload Certificate* (exported from SAP Cloud Platform Integration KeyStore).
- 8. For more information, see Download Client Certificate in SAP Cloud Platform Integration chapter.
- 9. Choose Save.
- 10. Note down the user data for further steps.

### 2.2.2.3 Create Communication System

- 1. Open the Communication Systems app by choosing Communication Management Communication Systems .
- 2. Choose New to create a new communication system.
- 3. On the New Communication System screen, enter the required details:
  - ID: <CPI Tenant ID>, for example
  - System Name: <CPI Tenant ID>, for example.
- 4. Choose Create.
- 5. On the Communication Systems screen, do as follows:
  - Enter Host Name as <IFLMAP hostname for SAP CPI Tenant>.

#### i Note

The IFLMAP hostname can be accessed in the *Overview* tab of the SAP CPI tenant under the *Manage Integration Content* section after the integration flows mentioned below have been deployed.

While creating this communication system, give a dummy hostname and replace it later with the actual IFLMAP hostname obtained.

- Add a business partner.
- In the User for Inbound Communication area, choose Add.
- On the New Inbound Communication User screen, enter the following details:

| Fields    | Example Values                                                       |
|-----------|----------------------------------------------------------------------|
| User Name | <user chapter="" created="" in="" name="" previous="" the=""></user> |

| Fields                | Example Values                                                         |
|-----------------------|------------------------------------------------------------------------|
| Authentication Method | <user and="" client<="" name="" or="" password="" ssl="" th=""></user> |
|                       | Certificate>                                                           |
|                       |                                                                        |

6. Choose OK.

7. Choose Save.

## 2.2.2.4 Create Communication Arrangement

| 1. | Open the Communication Systems app by choosing 🌓 Communication Management 🔪 Communication                       |
|----|----------------------------------------------------------------------------------------------------|
|    | Systems 🚬                                                                                                    |
| 2. | Choose New.                                                                                                    |
| 3. | On the New Communication Arrangements screen, enter the required details:                                       |
|    | • Scenario: SAP_COM_0168                                                                                        |
|    | • Choose Create.                                                                                                |
| 4. | On the Communication Arrangements screen, enter the required details:                                           |
|    | • Communication System: <select communication="" created="" in="" previous<="" system="" th="" the=""></select> |
|    | chapter, for example, CPI Tenant ID>                                                                            |
| 5. | Choose Save.                                                                                                    |
| 6. | Choose the back button and choose <i>New</i> again.                                                             |
| 7. | On the New Communication Arrangements screen, enter the required details:                                       |
|    | • Scenario: <b>SAP_COM_0223</b>                                                                                 |
|    | • Choose Create.                                                                                                |
| 8. | On the Communication Arrangements screen, enter the required details:                                           |
|    | • Communication System: <select communication="" created="" in="" previous<="" system="" th="" the=""></select> |
|    | chapter, for example, CPI Tenant ID>                                                                            |
|    | • Outbound Services:                                                                                            |
|    | Coming Field Make                                                                                               |
|    | Service Field Value                                                                                             |

| Outbound Delivery – Notify | Path | /cxf/EDI/          |
|----------------------------|------|--------------------|
|                            |      | DeliveryRequest_In |

Deactivate the outbound services Sales Order/Customer Return and Customer Invoice.
 Choose Save.

## 2.2.3 Getting the Endpoint URL

1. Go to the *Monitor* tab screen in the navigation panel to the left.

- 2. Select Manage Integration Content All .
- 3. From the displayed integration flows, select *Create Just-In-Time calls in SAP S/4 HANA Supplier*. Details of the integration flow are displayed.
- 4. Copy the endpoint.

#### i Note

Endpoint URL is required to set up the RFC destination.

### 2.3 Configuration in SAP Cloud Platform Integration

### 2.3.1 SAP Cloud Platform Integration User for Basic Authentication

Basic authentication with a user and password is possible. However, it is not recommended in a productive environment due to security reasons.

To connect the On-Premise system to the SAP Cloud Platform integration service, you require an SAP Cloud Platform integration service user with the appropriate roles assigned. This should be a generic user. Ideally, an explicit SAP SCN user must be created for this.

To create an explicit SAP SCN user, refer to the following blog: https://blogs.sap.com/2018/08/17/creating-a-technical-user-for-cloud-platform-integration/

- 1. Log on to your SAP HANA Cloud Platform Cockpit.
- 2. Add the SCN user to your SAP CPI tenant and give it the role **Support User**.
- 3. Choose Security Authorizations .
- 4. To use an SNC user for basic authentication, assign it the following roles:
  - AuthGroup.IntegrationDeveloper
  - O AuthGroup.BusinessExpert
  - o esbmessagestorage.read
  - O ESBMessaging.send

### 2.3.2 Deploy Technical Communication User Data with Credential Artifact

### Context

#### i Note

In the *Communication Arrangement* chapter, a communication user in your SAP S/4HANA Cloud (Customer and Supplier) system was created. You must store these credentials in your SAP Cloud Platform Integration tenant as *User Credentials*.

#### Procedure

- 1. Open the SAP Cloud Platform Integration tenant web UI. For example, https://<your SAP Cloud Platform Integration tenant URL>/itspaces.
- 2. In the Tenant menu, choose Monitor.
- 3. Choose the Security Material tile in the Manage Security Material section.
- 4. Choose Add.
- 5. Select User Credentials.
- 6. Enter the following values in the Add User Credentials dialog box:

| Fields      | Entry                                                                                                    |
|-------------|----------------------------------------------------------------------------------------------------|
| Name        | <for example,="" s2c_jit_credential=""></for>                                                                            |
| Description | <optional></optional>                                                                                                    |
| User        | <user alias="" communication="" created="" enter="" in="" name="" of="" technical="" the="" user.="" username=""></user> |
| Password    | <enter of="" password="" technical="" the="" user=""></enter>                                                            |

- 7. Choose *OK* to save the credentials.
- 8. Repeat steps 3 to 6 for the SCN P-User created earlier.

### 2.3.3 Deployment and Configuration of Integration Packages

### 2.3.3.1 Copying Integration Package from Content Catalog

- 1. Open the SAP Cloud Platform integration service tenant web Ul. For example, https://<your SAP Cloud Platform, integration service tenant URL>/itspaces.
- 2. In the Tenant menu, choose Discover.
- 3. Select All to see all the published integration packages.
- 4. Search for the integration package name SAP S/4HANA Cloud Integration with SAP ERP or SAP S/4HANA Just-In-Time Supply.
- 5. Choose the package to display the package content.
- 6. To copy the integration package of the catalog to your customer workspace, choose *Copy Package* in the upper right corner.
- 7. In the *Tenant* menu, choose *Design*.
- 8. On the *Design* tab page, select the integration package that you copied.
- 9. An overview of the artifacts available in the selected integration package is displayed. The following artifact is provided: *Create Just-In-Time Calls in SAP S/4HANA Supplier*.

### 2.3.3.2 Deployment and Configuration of Create Just-In-Time Calls in SAP S/4HANA – Supplier Integration Flow

- 1. Open the SAP Cloud Platform Integration tenant web UI. For example, https://<your SAP Cloud Platform Integration tenant URL>/itspaces.
- 2. In the *Tenant* menu, choose *Design*.
- 3. On the Design tab page, select the integration package SAP S/4HANA Cloud Integration with SAP ERP or SAP S/4HANA Just-In-Time Supply, which contains the integration flows objects.
- 4. To configure, choose *Configure* in the *Actions* column of the *Create Just-In-Time Calls in SAP S/4HANA Supplier* artifact.
- 5. Enter the relevant details on the Sender tab page:

| Fields        | Entry                                                                                                    |
|---------------|----------------------------------------------------------------------------------------------------|
| Sender        | NJIT_OEM                                                                                                    |
| Adapter Type  | IDOC                                                                                                    |
| IDoc Endpoint | /EDI/IDoc_Endpoint                                                                                                    |
|               | This address must be unique on SAP Cloud Platform Inte-<br>gration tenant. If you want to deploy this scenario twice on<br>the same tenant, change this address. |
| Authorization | Role-Based Authorization                                                                                                    |
| For User Role | ESBMessaging.send                                                                                                    |

6. Enter the relevant details on the *Receiver* tab page:

| Fields         | Entry                                                                                            |
|----------------|--------------------------------------------------------------------------------------------------|
| Sender         | NJIT_SUPPLIER                                                                                    |
| Adapter Type   | SOAP                                                                                             |
| Address        | <soap service="" url=""></soap>                                                                  |
|                | Check the communication arrangement created in Create<br>Communication Arrangement - Service URL |
| Ргоху Туре     | On-Premise if SAP Cloud Connector is used.                                                       |
|                | Internet if SAP Cloud Connector is NOT used.                                                     |
| Authentication | Basic                                                                                            |
| Credential     |                                                                                                  |

7. Select *Mail Exception* as **Receiver** and enter the relevant details:

| Fields          | Entry                                            |
|-----------------|--------------------------------------------------|
| Address         | <mail server=""></mail>                          |
| Ргоху Туре      | None                                             |
| Protection      | STARTTLS Mandatory                               |
| Credential Name | <credential_name></credential_name>              |
| From            | <from@email.com></from@email.com>                |
| То              | <to@email.com></to@email.com>                    |
| СС              | <ccto@email.com></ccto@email.com>                |
| Subject         | <enter email="" of="" subject="" the=""></enter> |
| Mail Salutation | <enter as="" required=""></enter>                |
| Mail Body       | <enter as="" required=""></enter>                |
| Mail Ending     | <enter as="" required=""></enter>                |

- 8. Choose Save.
- 9. Choose *Deploy* to directly deploy the integration flow.

### 2.3.3.3 Deployment and Configuration of Advanced Shipping Notification Integration Flow

- 1. Open the SAP Cloud Platform Integration tenant web UI. For example, https://<your SAP Cloud Platform Integration tenant URL>/itspaces.
- 2. In the *Tenant* menu, choose *Design*.
- 3. On the Design tab page, select the package SAP Next Generation Just-In-Time Supply Supplier Integration with SAP S/4HANA, which contains the integration flows objects.
- 4. To configure, choose Configure in the Actions column of the Advanced Shipping Notification artifact.
- 5. Enter the relevant details on the Sender tab page:

| Fields                         | Entry                                                                                                    |
|--------------------------------|----------------------------------------------------------------------------------------------------|
| Sender                         | S4CESupplier                                                                                                    |
| Adapter Type                   | SOAP                                                                                                    |
| Address                        | /EDI/DeliveryRequest_in                                                                                                    |
|                                | This address must be unique on SAP Cloud Platform Inte-<br>gration tenant. If you want to deploy this scenario twice on<br>the same tenant, change this address. |
| Authorization                  | Role-based Authentication or<br>Certificate-based Authentication                                                                                                 |
| For Certificate Authentication | Choose Browse and select the stored certificate (see Export S/4 HANA Cloud Supplier Public Certificate).                                                         |
| For User Role                  | ESBMessaging.send                                                                                                    |
| Body Size (in MB)              | 40 (keep default)                                                                                                    |
| Attachment Size (in MB)        | 100 (keep default)                                                                                                    |

6. Enter the relevant details on the *Receiver* tab page for the receiver OPBuyer:

| Fields       | Entry   |
|--------------|---------|
| Receiver     | OPBuyer |
| Adapter Type | IDOC    |

| Fields                                                   | Entry                                                                                                    |
|----------------------------------------------------------|----------------------------------------------------------------------------------------------------|
| Address                                                  | Using Reverse Proxy/Webdispatcher: https://<br><reverseproxy webdispatcher<br="">host&gt;:<reverseproxy webdispatcher<br="">port&gt;/sap/bc/srt/idoc?sap-<br/>client=<op_client></op_client></reverseproxy></reverseproxy>                                    |
|                                                          | Using Cloud Connector: https://<br><opbuyer_virtual_host_defined cloud<br="" in="">Connector&gt;:<opbuyer _virtual_port<br="">defined in Cloud Connector&gt;/sap/bc/srt/<br/>idoc?sap-client=<op_client></op_client></opbuyer></opbuyer_virtual_host_defined> |
|                                                          | Ensure that the host and port of the On-Premise system are<br>accessible through public network. Reverse proxy/SAP Web-<br>dispatcher or Cloud Connector, depending on customer<br>landscape, can be used to expose On-Premise system to the<br>public.       |
|                                                          | The usage of a Cloud Connector is recommended. Details for configuring a Cloud Connector are available in the SAP Help Portal.                                                                                                    |
| Ргоху Туре                                               | Internet (Reverse proxy/SAP Webdispatcher) or On-Premise (Cloud Connector)                                                                                                    |
| Authentication                                           | Basic Authentication or Certificate Authentication (for Cloud Connector, only <b>Basic</b> or <b>None</b> )                                                                                                    |
| Credential Name (only for basic authentication)          | opbuyer_credential                                                                                                    |
|                                                          | (Enter the name from Deploy Technical Communication User Data with Credential Artifact)                                                                                                    |
| Private Key Alias (for Certificate-based Authentication) | private_key_alias                                                                                                    |
|                                                          | Alias for SSL Keypair in SAP Cloud Platform Integration key-<br>store.                                                                                                    |
|                                                          | For example, <b>hcicertificate</b> (provided by SAP)                                                                                                    |
|                                                          | For more information about certificate to user mapping, see Configure SSL Client certificates for On-Premise.                                                                                                    |
| Allow Chunking                                           | <select option="" this=""></select>                                                                                                    |
| Clean-up Request Headers                                 | <select option="" this=""></select>                                                                                                    |

7. If you want to implement mapping extension for this integration flow, enter the relevant details on the *Receiver* tab page for **SOA2IDoc\_DeliveryCustomMapping\_iFlow**:

| Fields       | Entry                                                                                                    |
|--------------|----------------------------------------------------------------------------------------------------|
| Adapter Type | ProcessDirect                                                                                                    |
| Address      | /EDI/DeliveryRequest_CustomMap                                                                                                    |
|              | This address must be unique on SAP Cloud Platform Inte-<br>gration Tenant. If this scenario has to be deployed twice on<br>the same tenant, change this address. In addition to that, the<br>address maintained here must be the same as the one de-<br>fined for the sender <i>ProcessDirect</i> adapter in the corre-<br>sponding delivery custom integration flow. |

For more information about the mapping extension process, refer to the *Developing and Deploying Mapping Extensions for Integration Package* chapter.

8. Enter the relevant details on the *Receiver* tab page for SAP Cloud Platform Integration error mail notification: (Optional - Keep default values if *MailNotification* is not active)

| Field Name      | Value                                                                                                    |
|-----------------|----------------------------------------------------------------------------------------------------|
| Receiver        | CPI_Error                                                                                                    |
| Adapter Type    | Mail                                                                                                    |
| Address         | <pre>smtp.server.com:port Enter SMTP mail server details, for example, smtp.gmail.com:587.By default, the ports 587 (SMTP + STARTTLS) and 465 (SMTPS) are supported.</pre> |
| Protection      | STARTTLS Mandatory<br>(Settings depend on the mail provider.)                                                                                                    |
| Authentication  | <plain password="" user=""> (Settings depend on the mail provider.)</plain>                                                                                                |
| Credential Name | <mailusercredential></mailusercredential>                                                                                                    |
| From            | <from@mail.com></from@mail.com>                                                                                                    |
| То              | <to@mail.com></to@mail.com>                                                                                                    |
| Subject         | SAP CPI process error                                                                                                    |
| Mail Body       | <pre>\${in.body} If you want to receive the complete error log, keep the mail body unchanged.</pre>                                                                        |

| Field Name              | Value                                        |
|-------------------------|----------------------------------------------|
| Body Mime-Type          | Text/Plain                                   |
| Body Encoding           | UTF-8                                        |
| Add Message Attachments | <do not="" option="" select="" this=""></do> |

9. Enter the relevant details on the *More* tab page:

| Field Name        | Value                                                                                                    |
|-------------------|----------------------------------------------------------------------------------------------------|
| EnableLogging     | Set to <b>True</b> if payload must be logged as an attachment to<br>Message Processing Log (MPL). The attachments can be<br>found in the message details under <b>Web UI Operations</b><br><i>View</i> <b>Monitor Message Processing</b> .<br>Default is <b>false</b> (recommended for better performance).                |
| ExtensionRequired | <b>False</b><br>Set it to <b>True</b> if you want to activate the extension process.                                                                                                    |
| MailNotification  | For SAP HANA Cloud Platform, if you require mail notifica-<br>tions for integration service errors and SAP S/4HANA Cloud<br>Sales errors, enter <b>True</b> to set as active.                                                                                                    |
| ReceiverPartner   | <logical name="" of="" on-premise<br="" sap="" system="">system in the format SIDCLNTXXX, where<br/>SID is the system ID of SAP On-Premise<br/>system and XXX denotes client number (as<br/>defined in transaction WE20 under<br/>Partner Type LS)&gt;<br/>This is used to populate <i>RCVPRN</i> field in IDoc.</logical> |
| ReceiverPort      | <pre><free be="" field="" format="" id="" idoc="" in="" is="" mapped="" of="" on-premise="" rcvpor="" sap="" sapsid,="" sid="" system="" text="" the="" to="" where=""> This is used to populate the RCVPOR field in IDoc.</free></pre>                                                                                    |
| SenderPartner     | <logical 4hana="" as<br="" name="" of="" s="" sap="" system="">explained in the Define Logical System<br/>chapter&gt; (Can be checked using transaction)<br/>This is used to populate the SNDPRN field in IDoc.</logical>                                                                                                  |

| Field Name        | Value                                                                                                    |
|-------------------|----------------------------------------------------------------------------------------------------|
| SenderPartnerType | <pre><partner 4hana="" as="" chapter="" define="" explained="" in="" logical="" of="" s="" sap="" system="" the="" type=""> (Can be checked using transaction WE20) This is used to populate the SNDPRT field in IDoc.</partner></pre> |
| SenderPort        | <pre><free be="" field="" idoc="" in="" mapped="" rcvpor="" text="" the="" to=""> For example, the logical system name in Define Logical System</free></pre>                                                                           |

10. Choose Save.

11. Choose *Deploy* to directly deploy the integration flow.

### 2.4 Configuration on Customers' On-Premise System (OEM)

### 2.4.1 ALE Configuration – OEM System

### 2.4.1.1 Define Logical System

#### Use

You can create a logical system that represents the SAP Cloud Platform Integration (SAP CPI) tenant. Logical settings are cross-client.

Note that you must already have the logical system defined for SAP ERP system.

- 1. Go to transaction BD54.
- 2. Choose New Entries.
- 3. Create a logical system that identifies the Cloud system as given in the following table:

| Fields         | Entry                                                        |
|----------------|--------------------------------------------------------------|
| Logical System | <logical cpi="" for="" sap="" system="" tenant=""></logical> |

| Fields | Entry                                                                                                    |
|--------|----------------------------------------------------------------------------------------------------|
| Name   | <description, cloud<br="" example,="" for="" sap="">Platform Integration <tenant id="">&gt;</tenant></description,> |

4. Choose Save and select or create a workbench request.

5. Choose *OK* to confirm.

### 2.4.1.2 Create RFC Destination

#### Use

You must set up an RFC destination for sending IDocs from SAP S/4HANA On-Premise to SAP Cloud Platform Integration.

- 1. Go to transaction SM59.
- 2. Choose Create and enter the following values on the Technical Settings tab:

| Fields          | Entry                                                                                                    |
|-----------------|----------------------------------------------------------------------------------------------------|
| RFC Destination | <enter example,<br="" for="" free="" text,="">JITREQUESTSEND&gt;</enter>                                          |
| Connection Type | G                                                                                                    |
| Description     | <enter a="" description,="" example,="" for="" rfc<br="">destination to send JIT calls to<br/>vendors&gt;</enter> |

3. Choose *Enter* and enter the following details:

| Fields      | Entry                                                                                                    |
|-------------|----------------------------------------------------------------------------------------------------|
| Target Host | <pre><enter cd5n06-="" example,="" for="" free="" iflmap.hcisb.int.sap.hana.ondemand.com="" text,=""></enter></pre>                                                                     |
| Service No. | <port 443="" example,="" for="" number,=""></port>                                                                                                    |
| Path Prefix | <path cxf="" edi="" example,="" for="" prefix,=""></path>                                                                                                    |
|             | i Note                                                                                                    |
|             | <ul> <li>Endpoint URL of the SAP CPI process configured</li> <li>Ensure that the endpoint is not the same as that of<br/>any other integration flow deployed in your tenant.</li> </ul> |

- 4. Go to Logon & Security tab and make the following settings:
  - Select the For Basic Authentication option.
  - Enter the SAP Cloud Platform Integration user and password.
  - In Security Options Category, specify SSL as **Active** and SSL Certificate as **Anonymous**.
- 5. Choose Save.
- 6. Choose *Connection Test* to test the connection. A response of 500 indicates that the connection is established successfully.

## 2.4.1.3 Maintain Ports in IDoc Processing

A port is a way to identify a specific process to which an Internet message or other network message is to be forwarded when it arrives at a server.

In this chapter, you configure the transactional XML HTTP port for ALE communication.

#### Procedure

- 1. Go to transaction WE21.
- 2. On the Ports in IDoc Processing screen, select the XML HTTP folder in the tree structure.
- 3. Choose *Create* and make the following settings:

| Fields          | Entry                                                                                                    |
|-----------------|----------------------------------------------------------------------------------------------------|
| Port            | <enter example,="" for="" jitreq="" port,="" the=""></enter>                                                     |
| Туре            | XML HTTP                                                                                                    |
| Description     | <enter description,="" example,="" for="" the="" xml<br="">HTTP port Just-In-Time Supply&gt;</enter>             |
| RFC Destination | <pre><enter created,="" destination="" example,="" for="" have="" jitrequestsend="" rfc="" you=""></enter></pre> |
| Content Type    | Text/XML                                                                                                    |
| SOAP Protocol   | <select checkbox="" the=""></select>                                                                             |

Note that you must set up XML-HTTP ports for each of the different IDoc types.

- 4. Choose Save.
- 5. Choose *Back* to return to *SAP Easy Access* menu.

#### Result

Port is created and saved.

## 2.4.1.4 Create Condition Records

#### Procedure

- 1. Go to transaction PJNK1.
- 2. Enter *Output Type* as **ojit** (Outbound JIT Call)
- 3. Enter the following details:

| Fields              | Entry                                                   |
|---------------------|---------------------------------------------------------|
| Plant               | US                                                      |
| JC profile          | <epr user=""></epr>                                     |
| Vendor              | <vendor 3178="" example,="" for="" number,=""></vendor> |
| Function            | VN (Supplier)                                           |
| Transmission Medium | 6 (EDI)                                                 |
| Date and Time       | 4 (Send immediately when saving the application)        |
| Language            | EN                                                      |

4. Choose Save.

## 2.4.1.5 Create Partner Profile

Partner profiles are a prerequisite for data exchange. This involves defining who can exchange what kind of messages with an SAP system and using which port.

- 1. Go to transaction WE20.
- 2. In the Partner Profiles folder, go to Partner Partner Profiles Partner Type LI (Vendor) 📜
- 3. Choose Create.
- 4. Enter *Partner No.* (This should be the number of the vendor who will receive the JIT calls).
- 5. Enter the following details:

| Fields | Entry               |
|--------|---------------------|
| Ту.    | US                  |
| Agent  | <epr user=""></epr> |
| Lang.  | EN                  |

6. Choose the Create Outbound Parameter icon to maintain the following Outbound Parameters:

| Fields        | Entry                                                                      |
|---------------|----------------------------------------------------------------------------|
| Partner Type  | LI                                                                         |
| Partner Role  | VN (Supplier)                                                              |
| Message Type  | SEQJIT                                                                     |
| Receiver Port | <maintain created="" in="" port="" previous="" steps="" the=""></maintain> |
| Basic Type    | SEQJIT03                                                                   |

Note that you select the Pass IDoc Immediately checkbox.

7. Choose the Create Inbound Parameter icon to maintain the following Inbound Parameters:

| Fields       | Entry         |
|--------------|---------------|
| Partner Type | LI            |
| Partner Role | VN (Supplier) |
| Message Type | DESADV        |
| Process Code | DELS          |
| Basic Type   | DELVRY07      |

8. For the entry in the previous table, choose the *Message Control* tab and enter values as required:

| Fields         | Entry        |
|----------------|--------------|
| Application    | PA           |
| Message Type   | OJIT         |
| Process Code   | SJCL         |
| Change Message | Not Selected |

# 3 Troubleshooting and Log

In the SAP Cloud Platform Integration web UI, you can analyze the deployed integration flows in the *Monitoring* section as follows:

- 1. To carry out the activity, open your SAP Cloud Platform Integration tenant web UI, for example, https://
- 2. In the Tenant menu, choose Monitor Monitor Message Processing .
- 3. On the *Overview* screen, choose the tile with the message status you wish to analyze.
- 4. On the left, select the integration flow you wish to analyze.
- 5. Access the Message Processing Log from the Log tabs.

# 4 Appendix

# 4.1 Ticket Component

In case of errors with the integration content, open a customer ticket in component LE-JIT.

# **Important Disclaimers and Legal Information**

### Hyperlinks

Some links are classified by an icon and/or a mouseover text. These links provide additional information. About the icons:

- - The content of the linked-to site is not SAP documentation. You may not infer any product claims against SAP based on this information.
  - SAP does not agree or disagree with the content on the linked-to site, nor does SAP warrant the availability and correctness. SAP shall not be liable for any
    damages caused by the use of such content unless damages have been caused by SAP's gross negligence or willful misconduct.
- Links with the icon 🎓: You are leaving the documentation for that particular SAP product or service and are entering a SAP-hosted Web site. By using such links, you agree that (unless expressly stated otherwise in your agreements with SAP) you may not infer any product claims against SAP based on this information.

### **Videos Hosted on External Platforms**

Some videos may point to third-party video hosting platforms. SAP cannot guarantee the future availability of videos stored on these platforms. Furthermore, any advertisements or other content hosted on these platforms (for example, suggested videos or by navigating to other videos hosted on the same site), are not within the control or responsibility of SAP.

#### **Beta and Other Experimental Features**

Experimental features are not part of the officially delivered scope that SAP guarantees for future releases. This means that experimental features may be changed by SAP at any time for any reason without notice. Experimental features are not for productive use. You may not demonstrate, test, examine, evaluate or otherwise use the experimental features in a live operating environment or with data that has not been sufficiently backed up.

The purpose of experimental features is to get feedback early on, allowing customers and partners to influence the future product accordingly. By providing your feedback (e.g. in the SAP Community), you accept that intellectual property rights of the contributions or derivative works shall remain the exclusive property of SAP.

### **Example Code**

Any software coding and/or code snippets are examples. They are not for productive use. The example code is only intended to better explain and visualize the syntax and phrasing rules. SAP does not warrant the correctness and completeness of the example code. SAP shall not be liable for errors or damages caused by the use of example code unless damages have been caused by SAP's gross negligence or willful misconduct.

### **Gender-Related Language**

We try not to use gender-specific word forms and formulations. As appropriate for context and readability, SAP may use masculine word forms to refer to all genders.

 $\odot$  2020 SAP SE or an SAP affiliate company. All rights reserved.

No part of this publication may be reproduced or transmitted in any form or for any purpose without the express permission of SAP SE or an SAP affiliate company. The information contained herein may be changed without prior notice.

Some software products marketed by SAP SE and its distributors contain proprietary software components of other software vendors. National product specifications may vary.

These materials are provided by SAP SE or an SAP affiliate company for informational purposes only, without representation or warranty of any kind, and SAP or its affiliated companies shall not be liable for errors or omissions with respect to the materials. The only warranties for SAP or SAP affiliate company products and services are those that are set forth in the express warranty statements accompanying such products and services, if any. Nothing herein should be construed as constituting an additional warranty.

SAP and other SAP products and services mentioned herein as well as their respective logos are trademarks or registered trademarks of SAP SE (or an SAP affiliate company) in Germany and other countries. All other product and service names mentioned are the trademarks of their respective companies.

Please see https://www.sap.com/about/legal/trademark.html for additional trademark information and notices.

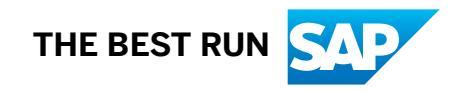